# Kaons@J-APRC 2024 でのKEKユーザー登録

H. Nanjo (Osaka U)

2024.6.28

ドミトリー予約に必要なこと

・KEK共同利用支援システム (KRS)に登録されていること。

- ドミトリー部屋予約を希望の方
  - ・LOCが希望者の名前とドミトリー予約期間をUser office (UO)に送る。
  - ・UOが上記リストとユーザー登録情報に基づき、部屋を割り振る。
  - 参加者が部屋を予約する必要はない。

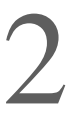

- 新規登録 (KRSに登録していない人)

- すでにKRSに登録されている方:
  - ・新規用務を追加してください。

用務グループ: J-PARC/会議・委員会・研究打合せ・研究会等 そ 用務:研究会等 素核研(J-PARC) 課題番号又は用務詳細:K中間子を使った素粒子実験の現在と将来の検

KEK共同利用支援システムへの登録

### ・次のページからの要領で、KEK共同利用支援システム(KRS)に登録して下さい。

### ・<u>krs.kek.jp</u> にログインし、次の情報を使って用務追加をしてください。

| その他<br>討 | Primary purpose of<br>visit to KEK(*) | J-PARC Committee,                                 |
|----------|---------------------------------------|---------------------------------------------------|
|          | Project(*)                            | Conferences, Workshops, Seminars, IPNS(J-PARC     |
|          | Proposal/Experiment                   | Current and Future for Particle Physics with Kaon |

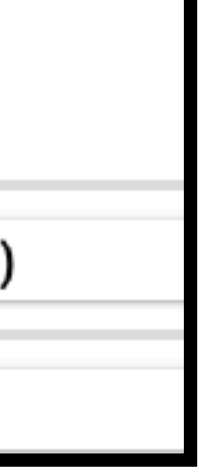

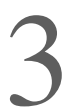

## 1st step

- Access to
  - <u>https://www2.kek.jp/uskek/user/index.html</u>
- 最下部の "同意する"を押す

を専属的合意管轄裁判所と定める。

#### (細則) 第20条

この規約を実施するために必要な細則は、別に定める。 附則

この規約は、平成19年3月1日から施行する。

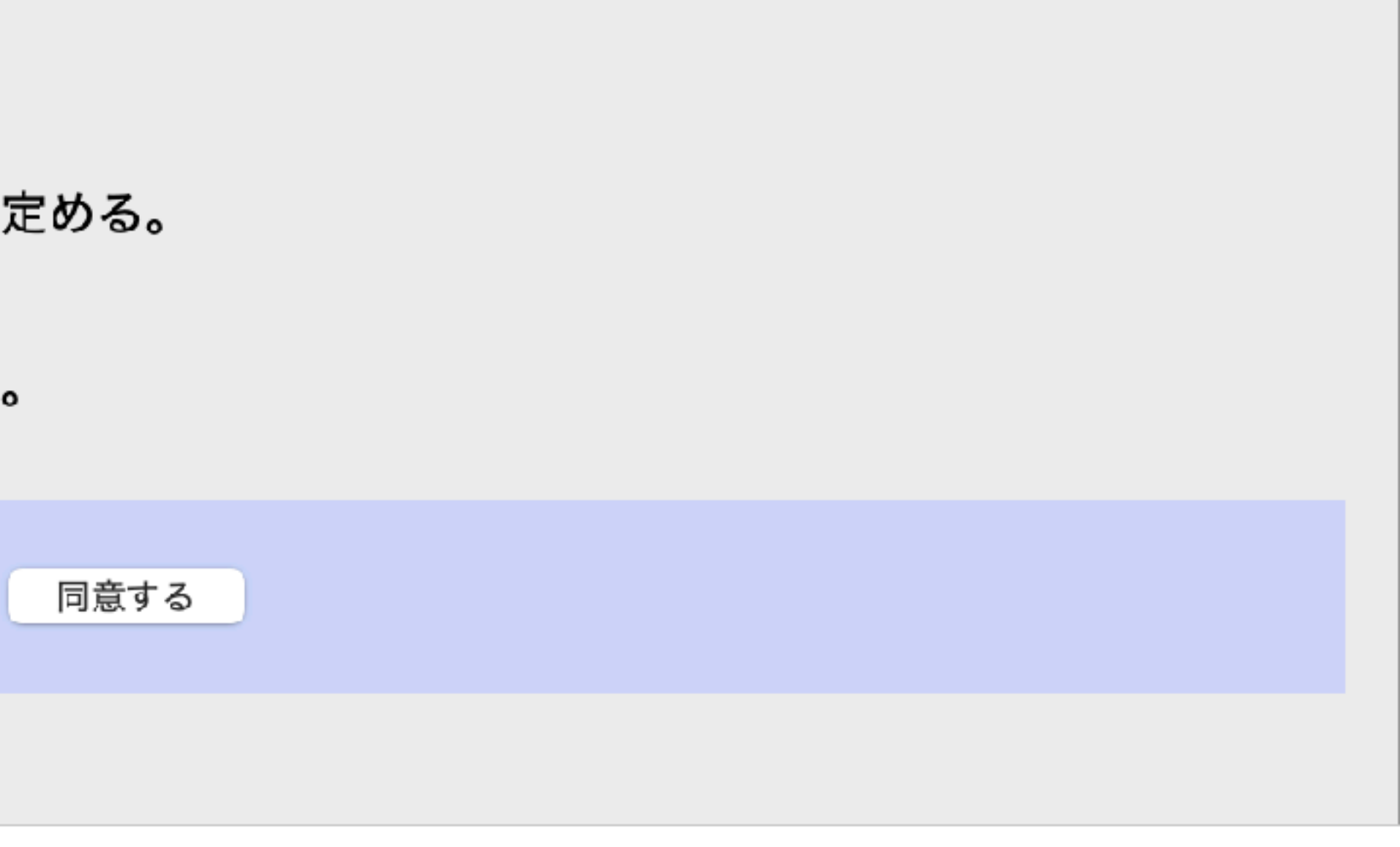

4

### 2nd step

- ・図のように選択をして、
- ・"ユーザー登録へ進む"を押す

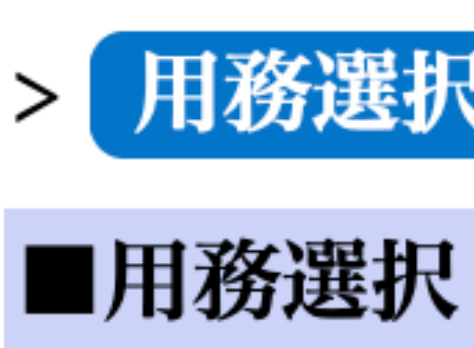

(\*) は入力必須

#### 【用務情報

用務年度(\*)

用務グルー

用務(\*)

課題番号又

ユーザー登録へ

#### |用務選択|| > ユーザー情報入力|| > 本人連絡先入力|| > 所属情報入力||

| _ |  |
|---|--|
| ſ |  |
|   |  |
| ٠ |  |
|   |  |

| 項目です。       |                                  |
|-------------|----------------------------------|
| Z)          |                                  |
| )           | 2024 🗘                           |
| プ(*)        | J-PARC 会議・委員会・研究打合せ・研究会等 その他 ( 😒 |
|             | 研究会 等 素核研(J-PARC)                |
| )♪田教芸幼(*)   | K中間子を使った素粒子実験の現在と将来の検討           |
| ,に,用4分計和(*) | 検索                               |
|             |                                  |
|             |                                  |
| 、進む 月       | 月じる                              |

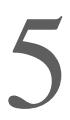

## 3rd step

- ・いくつかの枠を埋める
- ・ "所属入力画面へ"を押す

| 用務グループ                             | J-PARC 会議・委員会・研                    | 究打合せ・研究会等 その(   | 也               |  |
|------------------------------------|------------------------------------|-----------------|-----------------|--|
| 用務                                 | 研究会 等 素核研(J-PARC                   | 2)              |                 |  |
| 課題番号又は用務詳細                         | K中間子を使った素粒子実際                      | 験の現在と将来の検討(202  | 24)             |  |
| 受入期間(*)                            | xxxx 😂 🕯 xx 😕月                     | xx 🗊 🗆 🔤 ~ xxxx | S xx 3月 xx 3□ □ |  |
| 【本人情報】                             |                                    |                 |                 |  |
| 氏名(*)                              | (姓) XXXX                           | (名) XXXX        | (ミドルネーム)        |  |
|                                    | ※姓が無い場合は、姓に""を入力してください。            |                 |                 |  |
| 氏名(ローマ字)(*)                        | (姓) XXXX                           | (名) XXXX        | (ミドルネーム)        |  |
|                                    | ※姓が無い場合は、姓に""を入力してください。            |                 |                 |  |
| カナ氏名(*)                            | (姓)_ XXXX                          | (名) xxxx        | (ミドルネーム)        |  |
|                                    | ※姓が無い場合は、姓に"                       | "を入力してください。     |                 |  |
| E-mail 1(*)                        | XXXX                               |                 |                 |  |
| E-mail 2                           |                                    |                 |                 |  |
| パフロー ピル                            | XXXX                               | 🗌 パスワードを表示す     | వ               |  |
| $\gamma \gamma \gamma - r(\gamma)$ | 半角英字、数字、記号を組み合わせて 8 文字以上で入力してください。 |                 |                 |  |
| パスワード(確認)(*)                       | XXXX                               |                 |                 |  |
| 生年月日(*)                            | XXXX 😋 4 XX 🕞 月                    | хх 🤰 🖿 🧱        |                 |  |
| 性別(*)                              | ●男 ●女 ←どち                          | 5らか             |                 |  |
| 国籍・地域別(*)                          | Japan 💽                            |                 |                 |  |
|                                    | 〒 XXX - XXXX 住所表示                  |                 |                 |  |
| 現住所(*)                             |                                    |                 | (県市町村番地)        |  |
|                                    | XXXX                               |                 | (アパート名など)       |  |
|                                    |                                    |                 |                 |  |
| 本人連絡先の登録(任意)                       |                                    |                 |                 |  |
| 所属入力画面へ 戻る                         |                                    |                 |                 |  |
|                                    |                                    |                 |                 |  |

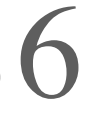

### 4th step

- "検索" で所属機関を探す
- なければ直接入力

- ・職名と電話番号を記入
- ・J-PARC利用者登録願(会議…)を選択
- ・"確認"を押す

(\*) は入力必須項目です。

|                      | さい。  |                             |
|----------------------|------|-----------------------------|
| 所 <b>属機関(*1)</b> 検索  |      |                             |
| 所属部局(*1)             |      |                             |
| 所在国・地域別(*1)          |      |                             |
| 近属先住所(*1)            | 〒 —  | (県市町村番地)                    |
|                      |      | (アパート名など)                   |
| <b>選名(*)</b>         | XXXX | <ul><li>こ その他の場合(</li></ul> |
| <b>紧急時所属先電話番号(*)</b> | XXXX |                             |
|                      |      |                             |
| 申請書の種別】              |      |                             |

原子核素粒子実験施設承諾書(兼)J-PARC利用者登録願を提出する場合は、以下の「確認」を クリックして、承諾書の内容と、申請内容をよくご確認ください。

○ 承諾書(兼)利用者登録願 (MLF) (MLF利用実験参加者) 上記内容で承諾書(兼)利用者登録順 (MLF)を提出する場合は、以下の「確認」をクリッ クして、承諾書の内容と、申請内容をよくご確認ください。

● J-PARC利用者登録願(会議・委員会・研究打合せ・研究会、その他で来所される方)
上記内容でJ-PARC利用者登録願を提出する場合は、以下の「確認」をクリックして、承諾書の
内容と、申請内容をよくご確認ください。
← Select this

所属情報が検索で該当しない場合はこちらから入力

確認

戻る

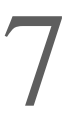

### 5th step

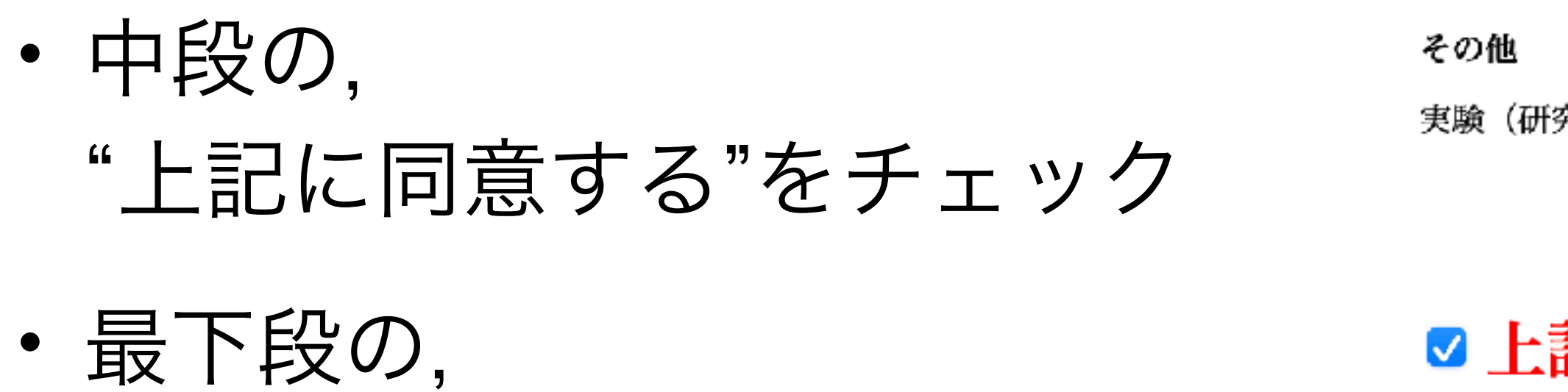

"承諾"を押す

【甲詞

承諾

実験(研究)者は、不慮の事故に備えて傷害保険等に加入してください。

#### ✓ 上記に同意する。

#### 【申請書の種別】

J-PARC利用者登録願

戻る

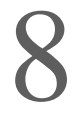